2024.02

## 立看板設置許可願学生用マニュアル

## ★申請方法

学内に立看板を設置する時、事前に申請が必要です(土日祝除く3営業日前に提出)。 設置許可期間は原則**2週間**です。

| 1.東工大ポータルにログインします                                                                                                    |
|----------------------------------------------------------------------------------------------------|
| Tokyo Tech Portal                                                                                                    |
| 「上 ログアウト                                                                                                    |
| 2.申請システム(T2APPs)をクリックします                                                                                                    |
| ☞ 事務処理支援サービス                                                                                                    |
| ① 申請システム(T2APPs)                                                                                                    |
| 3.作成を選択します                                                                                                    |
| 承認待ち 回付予定 作成 下書き 申請中 一覧 検索 お知                                                                                                    |
| または                                                                                                    |
| ▶ 承認する                                                                                                    |
| ■ 産認待ち 差戻し 回付予定                                                                                                    |
| 申請する                                                                                                    |
| 下書き     Image: Transformed and the second second sec |
| <b>्र</b> प्र <sub>र</sub>                                                                                                    |
| ●     ●     ●     ●     ●     ●     ●     ●     ●     ●     ●     ●     ●     ●     ●     ●     ●     ●     ●     ●     ●     ●     ●     ●     ●     ●     ●     ●     ●     ●     ●     ●     ●     ●     ●     ●     ●     ●     ●     ●     ●     ●     ●     ●     ●     ●     ●     ●     ●     ●     ●     ●     ●     ●     ●     ●     ●     ●     ●     ●     ●     ●     ●     ●     ●     ●     ●     ●     ●     ●     ●     ●     ●     ●     ●     ●     ●     ●     ●     ●     ●     ●     ●     ●     ●     ●     ●     ●     ●     ●     ●     ●     ●     ●     ●     ●     ●     ●     ●     ●     ●     ●     ●     ●     ●     ●     ●     ●     ●     ●     ●     ●     ●     ●     ●     ●     ●     ●     ●     ●     ●     ●     ●     ●     ●     ●     ●     ●     ●     ●     ●     ●     ●     ●     ● </td                                                                                                    |

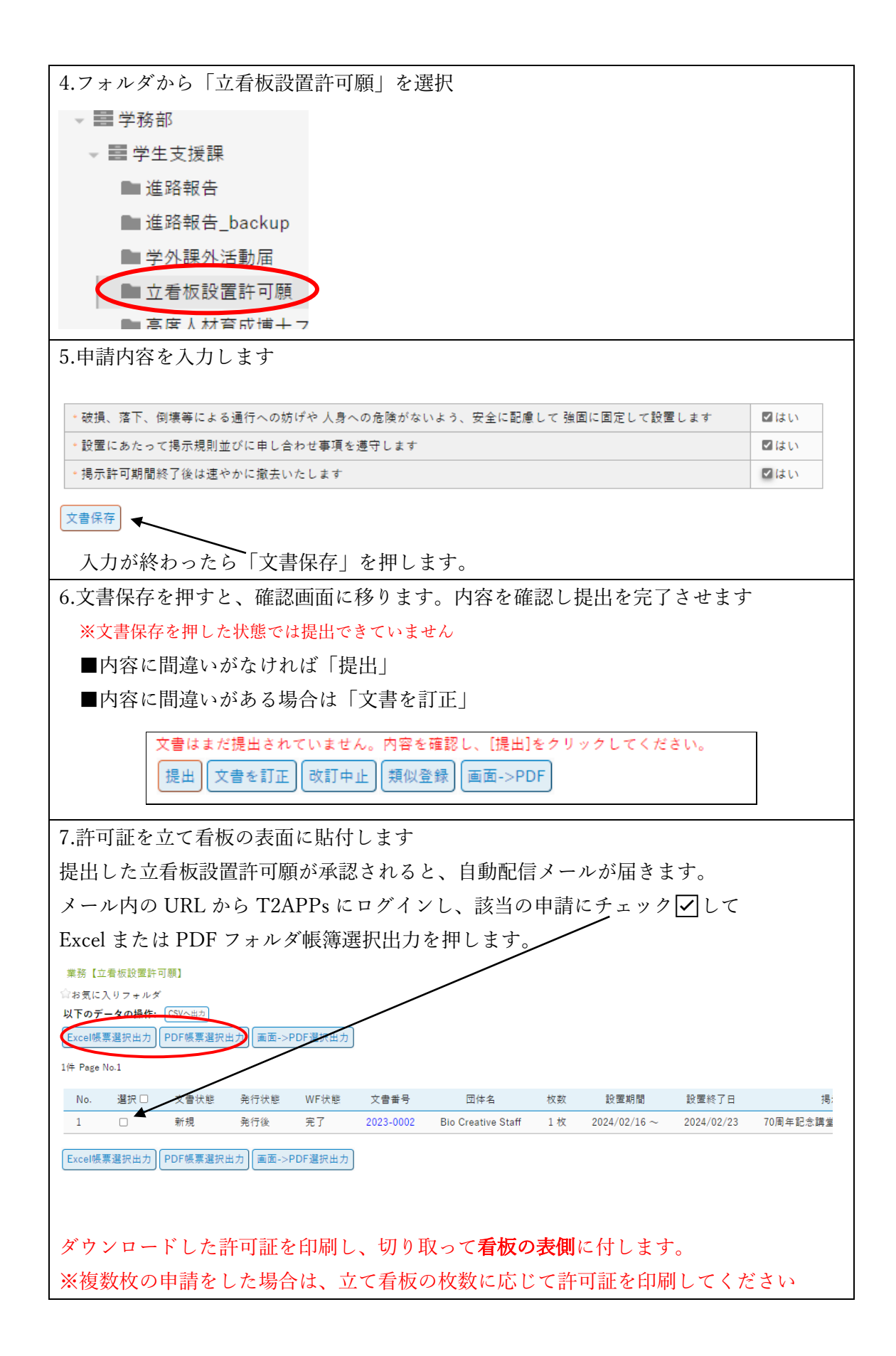

なお、訂正が必要な場合もメールが届きますので、確認し訂正作業を行ってください。 (許可証イメージ)

|      | 立看板揭示     | 許可証 |           |
|------|-----------|-----|-----------|
| 許可番号 | 2023-0001 |     |           |
| 揭示期間 | 2024/2/16 | ~   | 2024/2/23 |
| 団体名  |           | 00部 |           |
|      |           | 学生支 | 援課生活支援の   |

\*設置可能場所

・70 周年記念講堂裏手道路の両側桜並木エリア

・西8号館3階正 面入り口横の生協第2食堂前スロープ鉄柵エリア

## ★提出後、学生支援課から内容訂正指示(差戻し)があった場合

申請内容に不備があった場合、学生支援課から申請の差戻しがあります。

下の2種類のメールがシステムより届いたら、URLをクリックして内容を訂正し、再提出をしてください。

\*【学外課外活動届】訂正指示

\*【学外課外活動届】差戻通知(訂正確認依頼)

| 1.自動配信メールのコメント内容を確認します                                                                                                    |  |  |  |  |  |
|----------------------------------------------------------------------------------------------------|--|--|--|--|--|
| 2.承認待ちまたは申請中から「訂正指示待ち」となっている該当文書を選択します                                                                                                    |  |  |  |  |  |
| A <u>T2APPs  Toto Tash</u>                                                                                                    |  |  |  |  |  |
| 承認待ち     回付予定     作成       1     1                                                                                                    |  |  |  |  |  |
| 承認する                                                                                                    |  |  |  |  |  |
| 承認待ち     全国 差戻し                                                                                                    |  |  |  |  |  |
| 自時する                                                                                                    |  |  |  |  |  |
| 下書き     Image: Contract of the second second |  |  |  |  |  |
| र्दे सिंग                                                                                                    |  |  |  |  |  |
| <ul> <li>● 一覧</li> <li>Q 検索</li> <li>● 関係文書</li> <li>▲ お知らせ</li> </ul>                                                                                                    |  |  |  |  |  |
| 内容の修正が終わったら、「完了」をクリックして再提出を行ってください。                                                                                                    |  |  |  |  |  |

## ★類似登録

掲示期間の継続申請など同様の内容で申請するときは、過去データを使用すると便利です。

| 1.T2APPs ホームから「一覧」を選択します                       |
|------------------------------------------------|
|                                                |
| 承認待ち 回付予定 作成 下書き 申請中 一覧 検索<br>2                |
| 2.右のメニューから「立看板設置許可願」を選択します                     |
| ▼■学務部                                          |
| → ■ 学生支援課                                      |
| ■ 進路報告                                         |
| ■ 進路報告_backup                                  |
| 学并课外活動展                                        |
| ▲ 立看板設置許可願                                     |
|                                                |
| 3.該当の申請を選択し類似登録をクリックします                        |
| 改 訂 類似登録 印 刷 Excel帳票データ出力 画面->PDF 添付ファイルー括 廃 棄 |

学務部学生支援課生活支援グループ Email:gak.sei@jim.titech.ac.jp